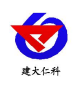

文档版本: V1.1

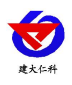

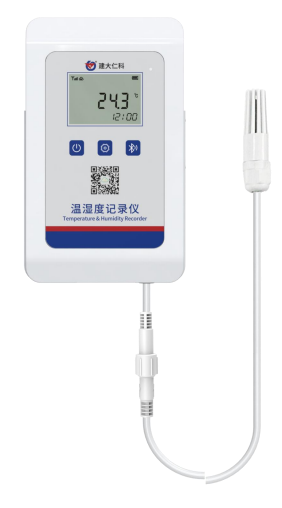

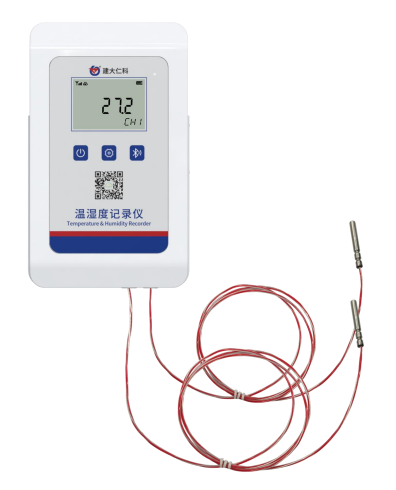

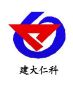

| 1. | 产品介绍4                |
|----|----------------------|
|    | 1.1 功能特点             |
|    | 1.2 产品参数             |
|    | 1.4 产品选型             |
| 2. | 设备快速上手说明             |
|    | 2.1 设备清单             |
|    | 2.2 面板说明             |
|    | 2.2.1 温度界面           |
|    | 2.2.1 可蓝牙打印的存储数据界面7  |
|    | 2.3 设备的使用说明7         |
|    | 2.4 设备安装说明7          |
| 3. | 按键操作说明               |
|    | 3.1 按键功能说明           |
|    | 3.2 按键操作简介           |
|    | 3.3 设置界面说明           |
|    | 3.4 清除已存储数据并开始重新记录10 |
|    | 3.5 连接蓝牙打印机          |
| 4. | 设备上传节点说明11           |
| 5. | 蓝牙配置11               |
|    | 5.1 配置软件安装及使用11      |
|    | 5.2 软件选择11           |
|    | 5.2 搜索连接设备12         |
|    | 5.3 设备信息参数配置12       |
| 7. | 联系方式16               |
| 8. | 文档历史16               |

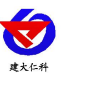

## 1. 产品介绍

RS-WD-4G-C-LY 高防护温度记录仪是我公司研发的4G型温度记录仪,只需一张流量 卡,就可通过网络基站将采集到的温度数据上传到云服务器(云平台),且配送3年流量, 4G通讯月流量小于30M。设备可连接我公司免费的RS-RJ-K软件平台及环境监控云平台。设 备可通过我公司云平台远程监测温度数据,并可通过云平台实现短信振铃告警。

设备采用液晶显示,设备运行过程中持续采集测点数据,每隔10分钟(默认,可修改) 上传一次数据;温度上下限、温度偏差及存储方式等参数可使用手机连接蓝牙进行配置;设 备可实现温度超上限或下限报警,自带声光报警功能。

设备带有直接连接蓝牙打印机的功能,能使用蓝牙打印机直接打印数据,并且设备可以 通过按键控制是否开始存储需蓝牙打印数据,可设置本地存储的时间间隔,当温度超过限值 (可设置)时,自动启用超限记录间隔(可设置)。

设备可配 GPS 选型实现自动定位移动轨迹,对移动设备的路线更加清晰明确。

设备可采用不同种类探头,精装及不锈钢探头采用瑞士原装温湿度测量单元,测量精度 高,抗干扰能力强,保证产品的优异测量性能。超高低温探头采用高灵敏度感温元件,传感 器具有测量精度高,抗干扰能力强等特点,保证了产品的优异测量性能。

- 1.1 功能特点
- 采用高精度温度测量电路及高精度校准方式,读数更加稳定准确。
- 通过 4G 方式将数据上传本公司免费提供的监控云平台。
- 可选配 GPS 定位选型。
- 可直接连接蓝牙打印机。
- 数据上传间隔 10 分钟,用户也可自由设置。
- 温度超限可实现就地声光报警。
- 超大存储芯片,可存储 65000 组数据。
- 内置大容量锂电池,一次充电 10 分钟上传一次数据可使用 40 天左右。
- 外壳带磁铁,可直接吸附在冰箱等可磁吸外壳上。

#### 1.2 产品参数

| 供电                  |                            | 5V DC                  |  |  |
|---------------------|----------------------------|------------------------|--|--|
| 炳宁市封                | 不带定位: 0.011W               |                        |  |  |
| 砌足功枪                | 带定位: 0.1W                  |                        |  |  |
| 通信接口                | 4                          | G,手机通用网络               |  |  |
| 内部存储                | 记录周期1分-24小时可设置,记录容量:65000组 |                        |  |  |
| wt r <del>2</del> - | 湿度                         | ±3%RH(60%RH,25℃)       |  |  |
| 有度                  | 温度                         | ±0.5°C (25°C)          |  |  |
| 变送器电路工作温度           | -20°C~+60°                 | C, 0%RH~95%RH 非结露      |  |  |
|                     | 精装及不锈钢探头                   | -40℃~+120℃,默认-40℃~+80℃ |  |  |
| 测重氾违                | 超低温探头                      | -100°C~+200°C          |  |  |

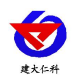

|                   | 超高温探头                               | 0~300℃                |  |
|-------------------|-------------------------------------|-----------------------|--|
|                   | 超宽低温探头                              | -200°C~+200°C         |  |
| 长期稳定性             |                                     | ≪0.1°C/y              |  |
| 响应时间 <sup>1</sup> | ≤25s(1m/s 风速 <sup>2</sup> )         |                       |  |
| 温度显示分辨率           | 0.1 °C                              |                       |  |
|                   | 在默认 10 分钟。                          | 上传一次数据的情况下:           |  |
| <b>夕田由油工作时间</b>   | 不带 GPS 定位可用 40 天左右;带 GPS 定位可用 8 天左右 |                       |  |
| TUUTE             | 一小时上传一次数据的情况下:                      |                       |  |
|                   | 不带 GPS 定位可用 120 天                   | 、左右;带 GPS 定位可用 20 天左右 |  |

 $^{1}$ 响应时间为 $\tau 63$ 时间。

 $^{2}$ 风速是指传感器内部敏感材料处风速,测试环境风速为  $10^{2}$ m/ms 时,风向垂直于传感器采集口,传感器内部敏感材料处风速 约为 1m/s。

| RS- |     |     |    |     |     |      |     | 公司代号         |
|-----|-----|-----|----|-----|-----|------|-----|--------------|
|     | WD- |     |    |     |     |      |     | 温度变送器、传感器    |
|     |     | 4G- |    |     |     |      |     | 4G 模式上传      |
|     |     |     | C- |     |     |      |     | 外壳代号         |
|     |     |     |    | LY- |     |      |     | 带一键打印功能      |
|     |     |     |    |     | Y1- |      |     | 1 路探头        |
|     |     |     |    |     | Y2- |      |     | 2 路探头        |
|     |     |     |    |     |     | 5-   |     | 外延精装探头       |
|     |     |     |    |     |     | 1-   |     | 外延圆形不锈钢单温度探头 |
|     |     |     |    |     |     | 5L-  |     | 超低温探头        |
|     |     |     |    |     |     | 5WL- |     | 超宽低温探头       |
|     |     |     |    |     |     | 5H-  |     | 超高温探头        |
|     |     |     |    |     |     |      | 空   | 不带 GPS 功能    |
|     |     |     |    |     |     |      | GPS | 带 GPS 功能     |

#### 1.4 产品选型

## 2. 设备快速上手说明

- 2.1 设备清单
- 温度变送器设备1台
- 合格证、保修卡、校准报告等
- 2.2 面板说明

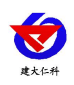

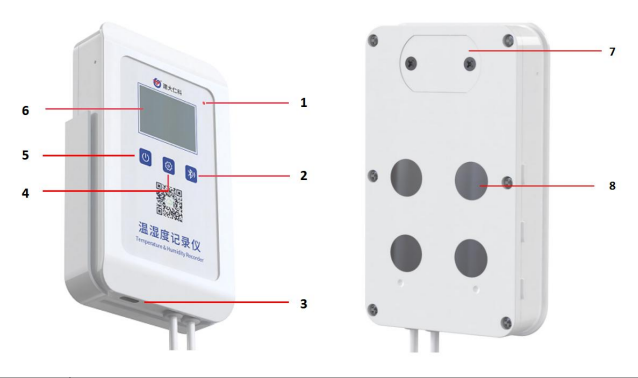

| 编号 | 说明     | 备注                           |  |  |
|----|--------|------------------------------|--|--|
| 1  | 运行指示灯  | 运行状态下1分钟闪烁1次                 |  |  |
| 2  | 蓝牙打印按键 | 蓝牙一键打印                       |  |  |
| 3  | 充电接口   | DC 5V 供电                     |  |  |
| 4  | 菜单键    | 设置运行参数                       |  |  |
| 5  | 开关机键   | 开关机按键                        |  |  |
| 6  | 液晶显示屏  | 实时显示温度、已存储数据条数、时间、电池电量、信号强度、 |  |  |
|    |        | 当前操作状态等信息                    |  |  |
| 7  | 手机卡仓   | 取下螺丝,可以安装或更换手机卡              |  |  |
| 8  | 磁铁     | 可用于将设备直接吸附在冰箱等设备上            |  |  |

## 2.2.1 温度界面

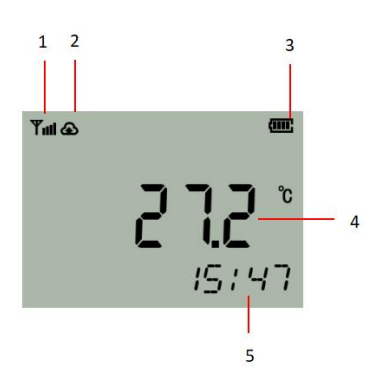

| 序号           | 说明                                |  |  |
|--------------|-----------------------------------|--|--|
| 1            | 信号标志                              |  |  |
| 2            | 设备已连接至平台标志                        |  |  |
| 3 剩余电量显示     |                                   |  |  |
| 4            | 温度值;若设备为两路探头则温度轮显                 |  |  |
| 5 系统时间(时、分); |                                   |  |  |
|              | 若设备为双探头,屏幕在切换显示探头后前5秒会在此处显示"CH1、  |  |  |
|              | CH2"(CH1代表当前显示的是第一路温度、CH2为第二路温度)后 |  |  |
|              | 再切换为当前时间                          |  |  |

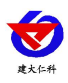

2.2.1 可蓝牙打印的存储数据界面

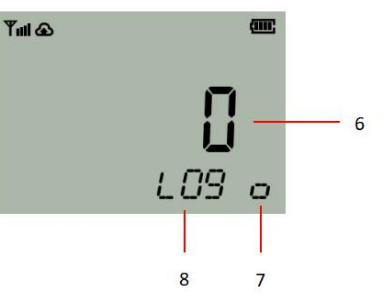

| 序号 | 说明                         |  |  |
|----|----------------------------|--|--|
| 6  | 数据存储条数(此存储条数为可蓝牙打印的存储数据条数) |  |  |
| 7  | 蓝牙存储标志,未打开设备蓝牙存储时:显示正方形    |  |  |
|    | 开启蓝牙打印存储数据时:显示三角形          |  |  |
| 8  | 显示 "LOG"; 代表界面为数据存储界面      |  |  |

### 2.3 设备的使用说明

1) 卡的准备与安装

设备短按 按键两次,关机后,将设备背面手机卡盒处的螺丝拧出,打开卡仓, 插入流量卡并将卡仓重新安装。

#### 2.4 设备安装说明

1) 设备安装在保温箱或墙壁等处

说明: 先将后座使用平头螺丝固定在保温箱或墙壁等处, 再把设备从上至下插入后座中。

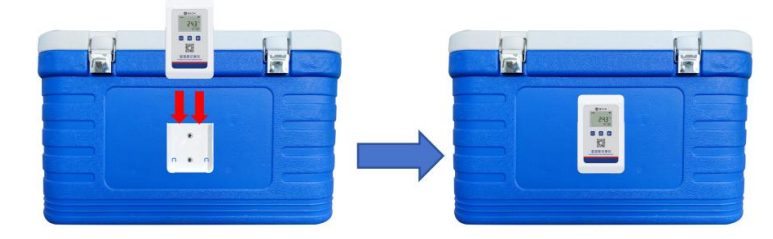

2) 设备安装在冰箱、冷藏柜等可磁吸材料上

将设备本体直接吸附在冰箱、冷藏柜等可磁吸材料上

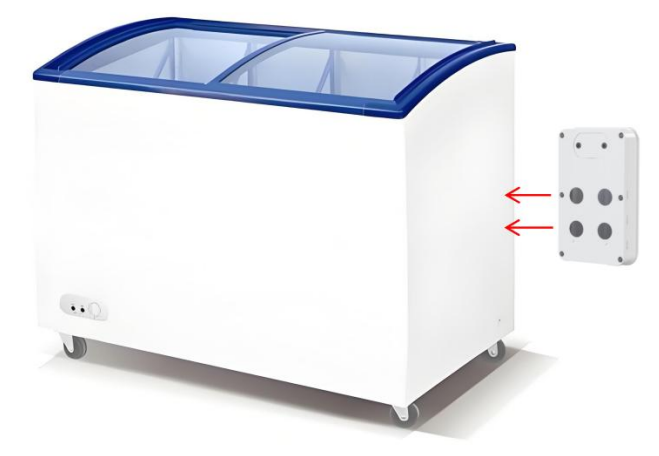

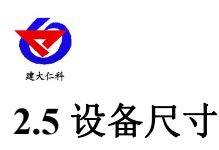

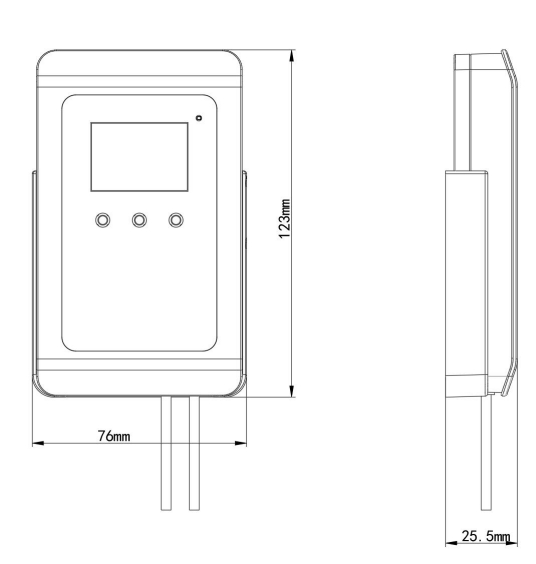

# 3. 按键操作说明

## 3.1 按键功能说明

| 按键           | 功能  | 说明              | 按键操作方式 |
|--------------|-----|-----------------|--------|
|              | 移位键 | ●进行参数设置时移位      | 短按     |
|              | 返回键 | ●界面设置或查看时返回主菜单  | 长按     |
| ( <b>1</b> ) | 电源键 | ●开机或者关机按键       | 长按开机   |
|              |     |                 | 短按两次关机 |
|              | 清除键 | ●清除已存储的未进行蓝牙打印的 | 长按一次后再 |
|              |     | 本地数据或开启存储需进行蓝牙  | 次长按一次  |
|              |     | 打印的数据           |        |
|              | 前翻页 | ●菜单查看时前翻页按键     | 短按     |
|              | 后翻页 | ●菜单查看时后翻页按键     | 短按     |
| হিট          | 增加键 | ●参数修改时数据增加按键    | 短按     |
|              | 确认键 | ●修改参数后确认按键      | 长按     |
| \$)          | 打印键 | ●连接蓝牙打印机        | 长按     |

## 3.2 按键操作简介

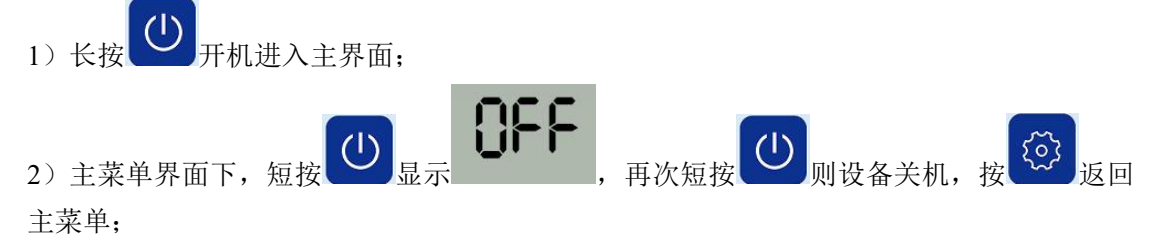

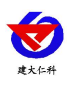

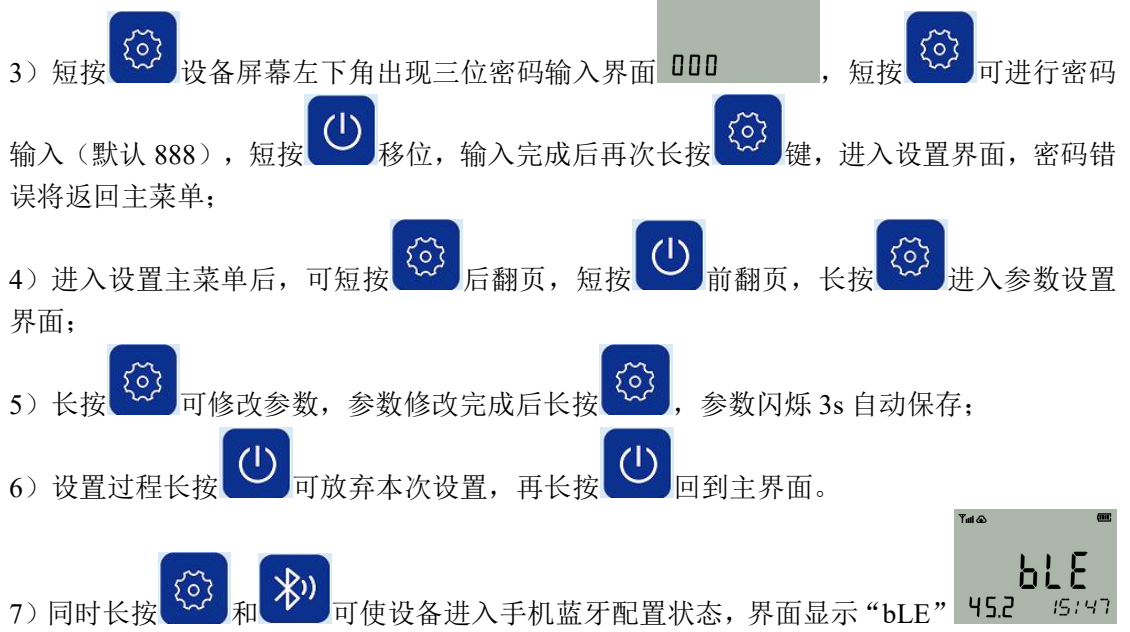

此时可用手机进行蓝牙连接,超过180秒没有进行参数下发则自动退出手机蓝牙配置状态。

#### 3.3 设置界面说明

若设备为1路探头则无界面编号16及之后的界面

| 界面编号 | 功能                   | 范围及说明         | 默认      |
|------|----------------------|---------------|---------|
| 1    | 第一路温度上限值             | -40~+100      | 100     |
|      |                      | 超高低温选型:       | 超高低温选   |
|      |                      | -200~+300     | 型: 300  |
| 2    | 第一路温度下限报警值           | -40~+100      | 0       |
|      |                      | 超高低温选型:       | 超高低温选   |
|      |                      | -200~+300     | 型: -200 |
| 3    | 第一路温度偏差              | -100~+100     | 0       |
|      |                      | 超高低温选型:       |         |
|      |                      | -199.9~+199.9 |         |
| 4    | 第一路湿度上限(单温度选型此界面无作用) | 0~100         | 100     |
| 5    | 第一路湿度下限(单温度选型此界面无作用) | 0~100         | 0       |
| 6    | 第一路湿度偏差(单温度选型此界面无作用) | 0~100         | 0       |
| 7    | 是否开启 4G 数据上传功能       | ON:打开         | 打开      |
|      |                      | OFF:关闭        |         |
| 8    | 存储模式                 | 1:禁止存储        | 2       |
|      |                      | 2: 开启存储       |         |
|      |                      | 3: 自动存储(当设    |         |
|      |                      | 备与监控平台正常      |         |

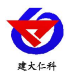

|     |   |                      | 连接时不对数据进      |         |
|-----|---|----------------------|---------------|---------|
|     |   |                      | 行存储; 当监控平     |         |
|     |   |                      | 台关机或者设备掉      |         |
|     |   |                      | 线时才会对数据进      |         |
|     |   |                      | 行存储)          |         |
| 9   |   | 是否开启本地报警声音           | ON:打开         | 打开      |
|     |   |                      | OFF:关闭        |         |
| 10  |   | 正常存储数据间隔设置           | 0~1999分钟      | 5 分钟    |
| 11  |   | 报警存储数据间隔设置           | 0~1999分钟      | 2 分钟    |
| 12  |   | 密码修改                 | 000-999       | 888     |
|     |   |                      |               |         |
| 13  |   | 整点存储                 | 1: 整点         | 整点      |
|     |   |                      | 0: 普通         |         |
| 14  |   | 设备 8 位地址             |               |         |
| 15  |   | 已存储数据条数              |               |         |
| 16  |   | 第二路温度上限报警值           | -40~+100      | 100     |
|     |   |                      | 超高低温选型:       | 超高低温选   |
|     |   |                      | -200~+300     | 型: 300  |
| 17  |   | 第二路温度下限报警值           | -40~+100      | 0       |
|     |   |                      | 超高低温选型:       | 超高低温选   |
|     |   |                      | -200~+300     | 型: -200 |
| 18  |   | 第二路温度偏差              | -100~+100     | 0       |
|     |   |                      | 超高低温选型:       |         |
|     |   |                      | -199.9~+199.9 |         |
| 19  |   | 第二路湿度上限(单温度选型此界面无作用) | 0~100         | 100     |
| 20  |   | 第二路湿度下限(单温度选型此界面无作用) | 0~100         | 0       |
| 21  |   | 第二路湿度偏差(单温度选型此界面无作用) | 0~100         | 0       |
| CH1 | Т | 是否打印第一路温度            | 0: 不打印        | 1       |
|     |   |                      | 1: 打印         |         |
| CH2 | Т | 是否打印第二路温度            | 0: 不打印        | 1       |
|     |   |                      | 1: 打印         |         |

#### 3.4 清除已存储数据并开始重新记录

1) 在数据存储条数界面下,若屏幕右下角"LOG"右侧显示为 ,则表示当前未开启记

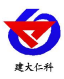

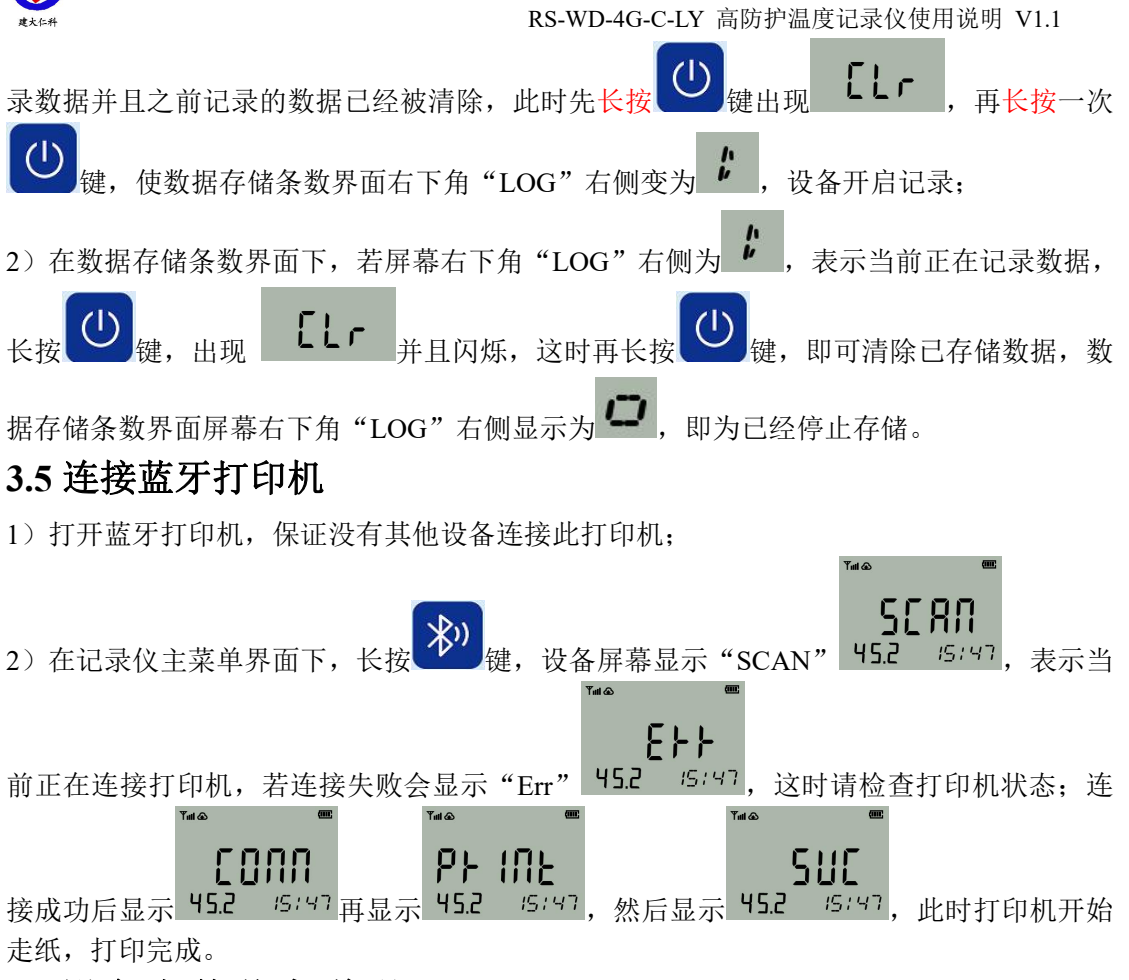

#### 4. 设备上传节点说明

| 节点 | 名称     | 系数  | 解释                    |
|----|--------|-----|-----------------------|
| 1  | 第一路温度  | 0.1 | 模拟量 1: 温度             |
| 2  | 第二路温度  | 0.1 | 模拟量 1: 温度 模拟量 2: 湿度   |
| 3  | 电池剩余电量 | 0.1 | 模拟量1:显示设备剩余电量         |
| 4  | 供电状态   | 0.1 | 开关量                   |
| 5  | 当前速度   | 0.1 | 模拟量1启用:显示当前设备移动速度Km/H |

#### 5. 蓝牙配置

#### 5.1 配置软件安装及使用

① 主界面长按 和 建进入蓝牙配置模式,在 APP 界面点击"连接设备"、"开 始扫描",选择设备成功连接即可进行参数配置。

② 180 秒内如果无参数下发则设备自动退出蓝牙配置状态。

#### 5.2 软件选择

设备支持手机蓝牙配置,需要手机下载配置软件"多功能参数配置",可联系我公司工作人员获取,也可使用手机 QQ 扫描下方二维码获取。

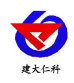

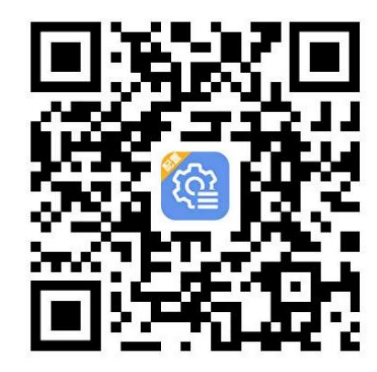

#### 5.2 搜索连接设备

下载完成后,打开 APP 软件界面,选择蓝牙配置,点击连接蓝牙设备,设备长按"OK" 键开启蓝牙,手机 APP 上点击"开始扫描",选择设备(蓝牙名称为"4GC"+设备地址码), 输入密码(默认密码 12345678),点击确认连接进入软件配置界面。

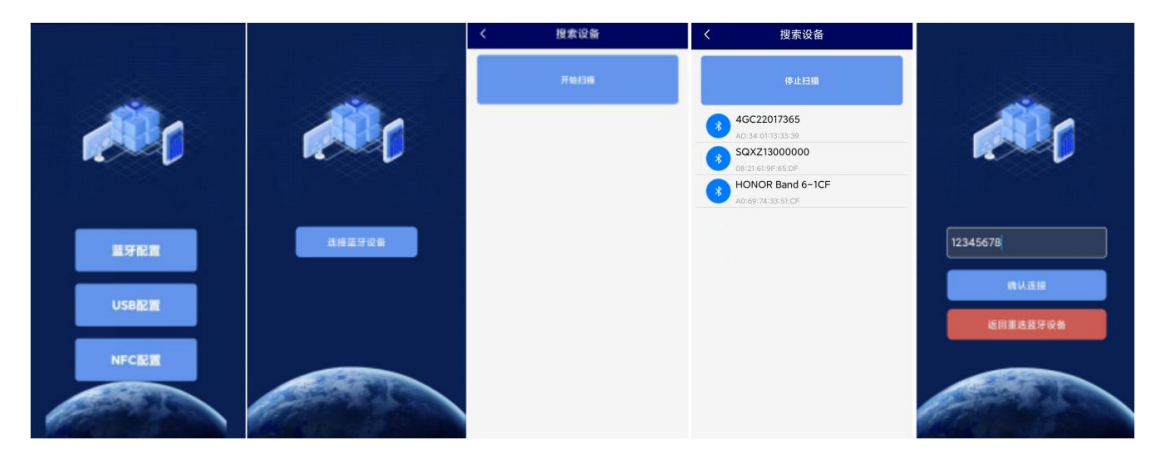

连接成功后点击 APP 上方"参数名称"左侧的'√',再点击 APP 左下角的召唤参数,显示"参数召唤成功",即可读取设备现有的参数内容,根据不同的需要,按需进行更改参数。

#### 5.3 设备信息参数配置

设备名称:设备一键打印时显示的设备名称 设备的8位地址:设备地址码 设备程序版本:设备的程序版本,不可修改 当前时间:设备召唤数据时的时间,不需要勾选下发,若 勾选并下发,设备时间会被修改从而导致时间不准,此时 需要在"其他设置"中点击"校时"进行重新时间校准 电池电量:设备当前电池剩余电量 iccid 卡号:设备所使用卡的 iccid,不可修改 报警开启:设备声光报警是否开启 GPRS 数据帧间隔(秒):设备电池供电状态下数据上传 时间,默认:600 秒

| 高防护温湿度记录仪    断开连接 |                          |  |  |  |
|-------------------|--------------------------|--|--|--|
| 参数名称              | 参数值                      |  |  |  |
| 设备名称              | 设备                       |  |  |  |
| 设备的8位地址           | 22017365                 |  |  |  |
| 设备程序版本            | V1.0                     |  |  |  |
| 操作密码              | 12345678                 |  |  |  |
| 当前时间              | 2024-05-31 13:28:05      |  |  |  |
| 电池电量              | 68                       |  |  |  |
| iccid卡号           | 898604F210237173871<br>6 |  |  |  |
| 报警开启              | 允许 🗸                     |  |  |  |
| GPRS数据帧间隔(秒)      | 600                      |  |  |  |
| GPRS目标地址URL       | hj2.jdrkck.com           |  |  |  |

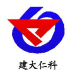

| GPRS 目标地址 URL:设备数据上传的目标地址                                                                                                   |     |                        |           |     |
|----------------------------------------------------------------------------------------------------|-----|------------------------|-----------|-----|
| GPRS 目标端口:设备数据上传的目标端口                                                                                                    |     |                        |           |     |
| 探头1温度上限: 空气温度上限报警值                                                                                                    |     |                        |           |     |
| <b>探头1温度下限:</b> 空气温度下限报警值                                                                                                   |     |                        |           |     |
| <b>探头 1 温度系数 B.</b> 空气温度标准值                                                                                                 |     | GPRS目标端口               | 8020      |     |
|                                                                                                    |     | 探头1温度上限                | 100.00    |     |
| <b>探头 I 湿度 L 限</b> : 空气湿度 L 限 报 警 值                                                                                         |     | 探头1温度下限                | -40.00    |     |
| 探头1湿度下限: 空气湿度下限报警值                                                                                                    |     | 探头1温度系数B<br>探头1温度上限    | 0.00      |     |
| 探头1湿度系数B: 空气湿度校准值                                                                                                    |     | 探头1湿度下限                | 0.00      |     |
| <b>探头 2 温度上限:</b> 空气温度上限报警值                                                                                                 |     | 探头1湿度系数B               | 0.00      |     |
| <b>探头 2 温度下限</b> : 空气温度下限报警值                                                                                                |     | 探头2温度上限                | 100.00    |     |
| 探头 2 温度系数 B: 空气温度校准值                                                                                                    |     | 探头2温度下限                | -40.00    |     |
| <b>您儿?混在上阳</b> ,空气混在上阳报数估(前泪在法刑此从                                                                                           |     | 探头2温度系数B               | 0.00      |     |
|                                                                                                    |     | 探头2湿度上限                | 100.00    |     |
| <b>尤作用</b> )                                                                                                    |     | 探头2湿度下限                | 0.00      |     |
| <b>探头 2 湿度下限:</b> 空气湿度下限报警值 (单温度选型此处                                                                                        |     | 探头2湿度系数B<br>阶跃伸能       | 0.00      | ~   |
| 无作用)                                                                                                    |     | 阶跃值                    | 0.50      |     |
| 探头 2 湿度系数 B: 空气湿度校准值(单温度选型此处无                                                                                               |     | 主机存储数据是否主动上<br>传       | 是         | ~   |
| 作用)                                                                                                    |     | 」<br>主机正常数据记录间隔<br>(分) | 5         |     |
| <b>阶跃伸能,</b> 是否开启阶跃伸能功能。默认,开启                                                                                               |     | 主机报警数据记录间隔<br>(分)      | 2         |     |
|                                                                                                    |     | 主机数据存储配型               | 开启        | ~   |
| <b>卯跃值:</b>                                                                                                    |     | 主机清除已存储数据              | 正常        | ~   |
| 数据                                                                                                    |     | 主机数据存储模式               | 整点存储      | ~   |
| <b>主机存储数据是否主动上传:</b> 开启后设备已存储的数据在                                                                                           |     | 已经存储的条数<br>自展时间(秒)     | 133       |     |
| 恢复通讯时目动上传                                                                                                    |     | 送货方名称                  | 发送方       |     |
| <b>土机止吊数据记求间隔(分):</b>                                                                                                    |     | 接收方名称                  | 接收方       |     |
| 致循的问照<br><b>主机报整新报记录间隔(分),</b> 设久处于报繁状太时记录。                                                                                 |     | 货单号名称                  | RENKE1234 | 5   |
| 工化的自致的化水内的(1); 这番处于论言代心时化水<br>数据的间隔                                                                                         |     |                        |           |     |
| <b>主机数据存储配型:</b> 3 种状态可选,默认为自动<br>关闭:设备主机不存储数据<br>打开:设备主机一直存储数据<br>自动:设备主机在通讯断开时才存储数据<br><b>主机清除已存储数据:</b> 选择后可清除设备存储的数据,清路 | 后国  | 瓦次召唤参数 <del>F</del>    | 十会恢复      | 为   |
| 上,如雨和山口西,如山, 起;于白马市内, 攻田行回时或泊, 相因常"状态                                                                                       | vиt | コハロハジ双甲                | 1 ム 八 久   | / J |
| <b>主机数据存储模式:</b> 可选"整点存储"和"正常存储"                                                                                            |     |                        |           |     |
| 整点存储:在每小时整点时存储一次                                                                                                    |     |                        |           |     |
| <b>已经存储的条数:</b> 设备目前已存储的数据条数                                                                                                |     |                        |           |     |
| <b>息屏时间(秒):</b> 默认 30 秒                                                                                                    |     |                        |           |     |
| <b>送货方名称:</b> 设备直连打印机时显示的送货方名称                                                                                              |     |                        |           |     |
| <b>接收方名称:</b> 设备直连打印机时显示的接收方名称                                                                                              |     |                        |           |     |
| <b>货单号名称:</b> 设备直连打印机时显示的货单号                                                                                                |     |                        |           |     |

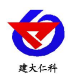

## 6. 接入监控平台

高防护温度记录仪可接入我公司 2 种平台:

| 两种软件平台对比:         | "■"代表有此功能;       | "□"代表无此功能; |  |
|-------------------|------------------|------------|--|
| 功能                | 软件平台名称           |            |  |
|                   | RS-RJ-K 仁科环境监控平台 | 环境监控云平台    |  |
| 数据后台实时监控          |                  |            |  |
| 数据 WEB 实时监控       |                  |            |  |
| 数据上下限设定           |                  |            |  |
| 监控界面实时报警          |                  |            |  |
| 邮件报警              |                  |            |  |
| 短信报警              | ■ (需配合我公司短信猫)    |            |  |
| WEB 前端导出历史数据及报警数据 |                  |            |  |
| 自定义监控数据的单位、名称及系数  |                  |            |  |
| 设备分权限管理           |                  |            |  |
| 续传存储型设备中的数据       |                  |            |  |
| 提供软件升级服务          |                  |            |  |
| 客户自建服务器           | 需客户自己的服务器        | 无需搭建任何服务器  |  |

**平台1**:环境监控云平台。若设备上送数据至本公司的云监控平台,客户无需对产品做任何 配置,只需要将设备插上天线及手机卡然后给设备供电即可。设备接入环境监控云平台后, 可通过云平台实现短信告警和振铃告警功能。

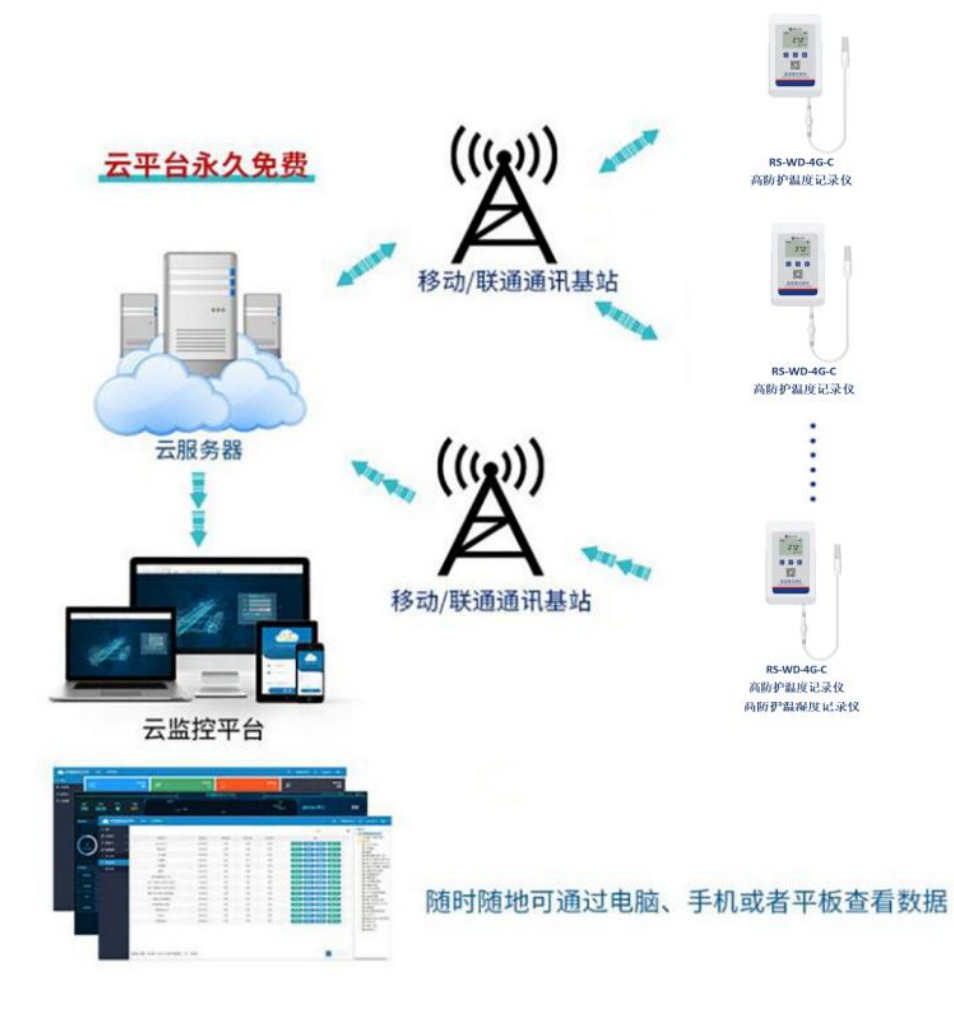

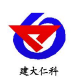

**平台 2:** RS-RJ-K 软件平台。此平台部署在客户电脑或者服务器上,设备便可通过 4G 无线 网络,将数据上传至 RS-RJ-K 软件平台,具体关于 RS-RJ-K 软件平台的资料请参照"RS-RJ-K 仁科温湿度监控平台使用说明"。

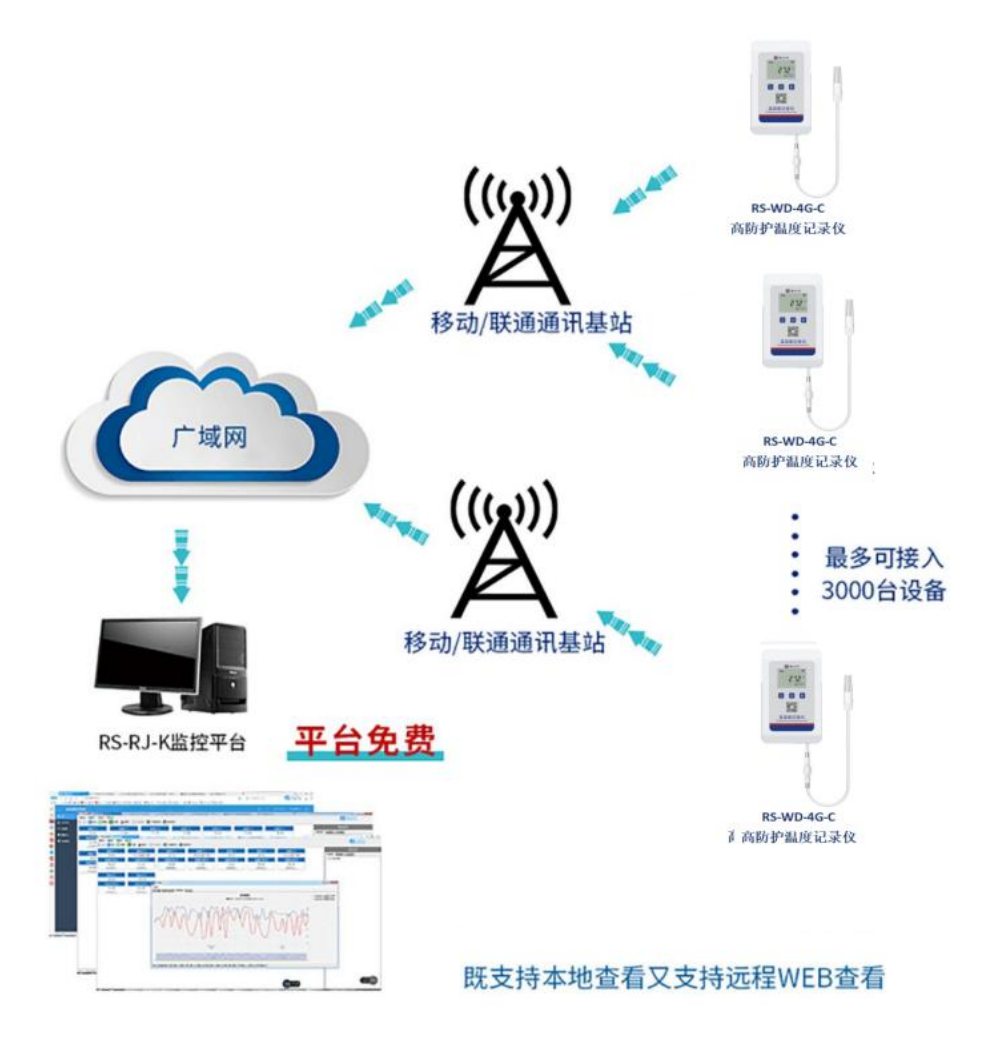

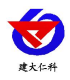

## 7. 联系方式

山东仁科测控技术有限公司

营销中心:山东省济南市高新区舜泰广场8号楼东座10楼整层

邮编: 250101

- 电话: 400-085-5807
- 传真: (86) 0531-67805165
- 网址: <u>www.rkckth.com</u>
- 云平台地址: <u>www.0531yun.com</u>

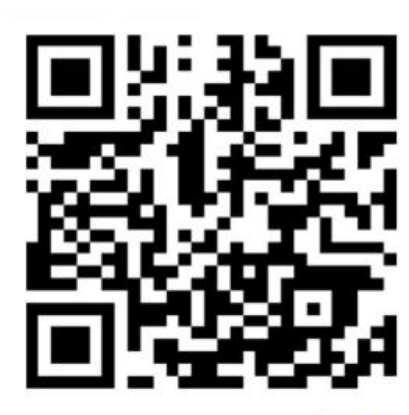

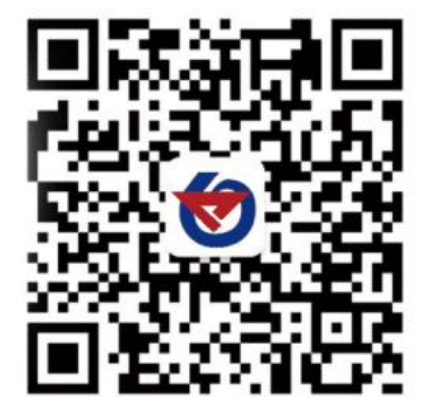

山东仁科测控技术有限公司 官网

欢迎关注微信公众平台, 智享便捷服务

环境云控通 APP 下载(QQ 扫描):

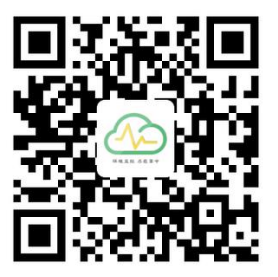

## 8. 文档历史

- V1.0 文档建立
- V1.1 修改设备界面显示及续航时间